Introduction To Scheduled Reports

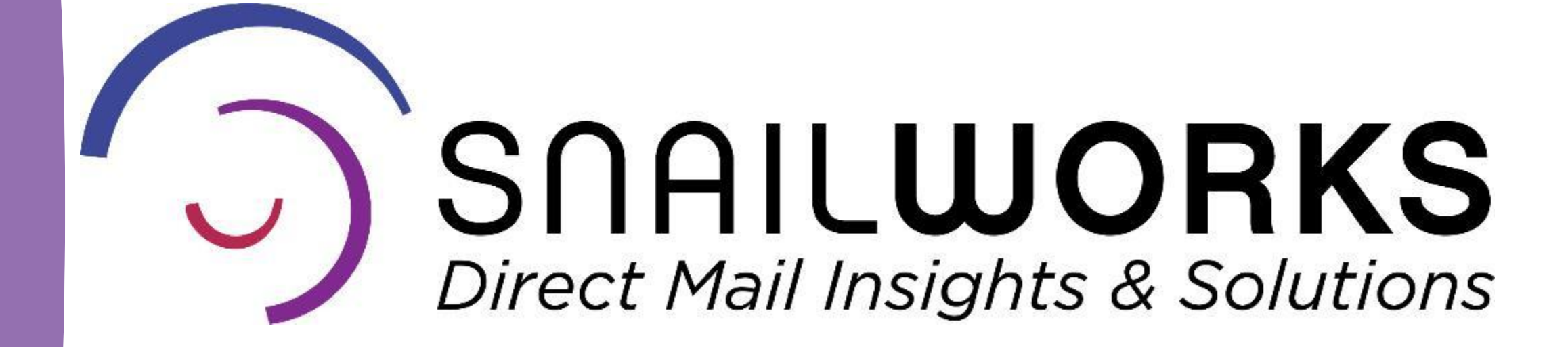

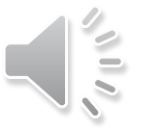

**Delivered Automatically** 

Customize Dates & Times

Branded With Your Logo

Send To Multiple Parties

## Scheduled Reports

SnailWorks<sup>™</sup> allows you to set reports to be sent to
yourself, collogues and clients on a schedule you chose.
Reports may be scheduled for specific jobs or all jobs in an account – you choose!

Many users choose to schedule reports and push them to their clients rather than giving them login rights.

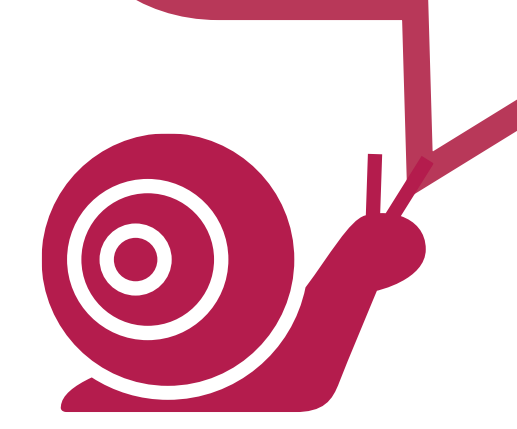

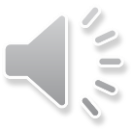

### Introduction To Scheduled Reports

**Click** on the Reports key located in the purple bar at the top of your SnailWorks dashboard.

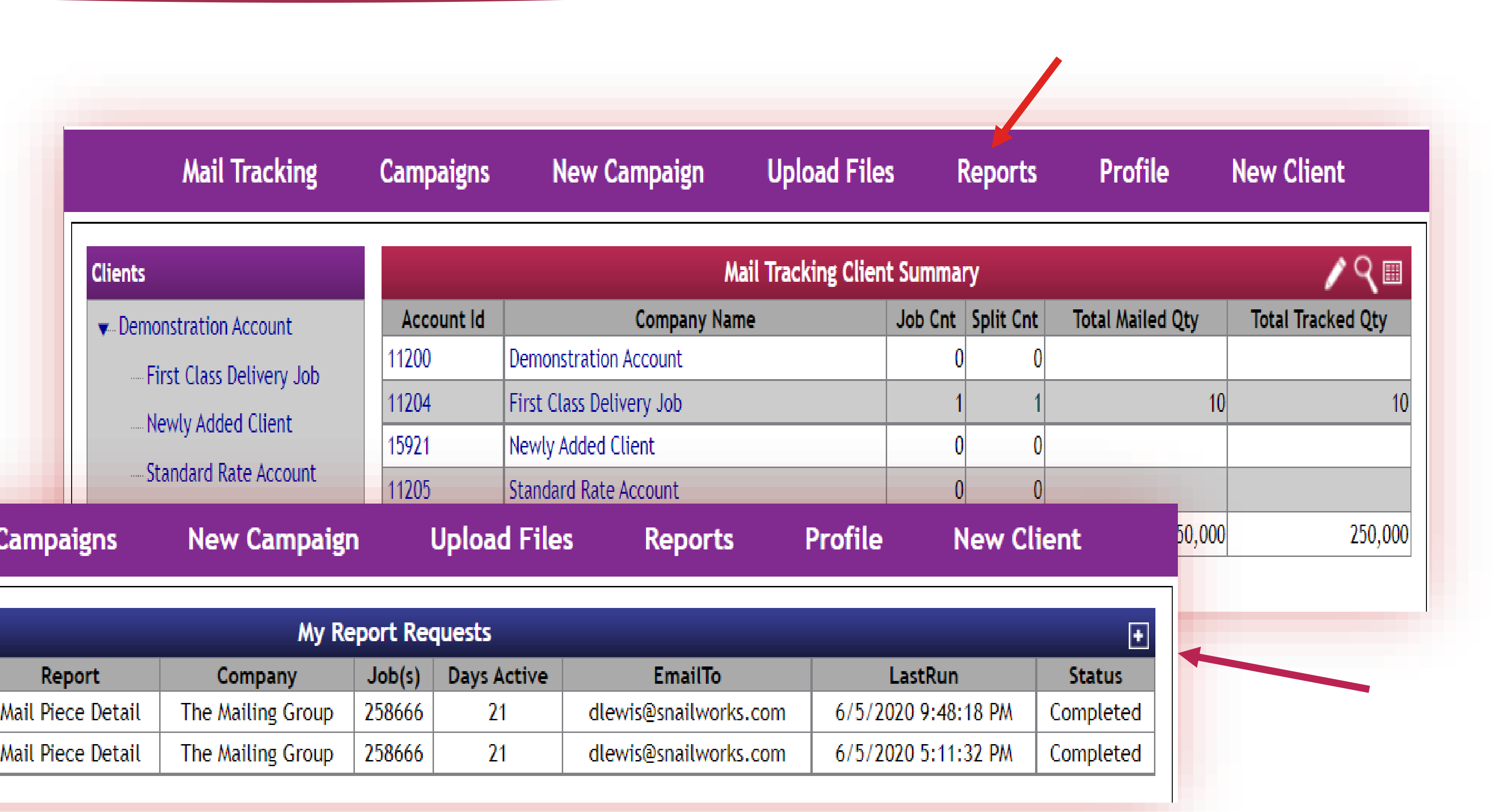

Click on the "+" in the blue bar to access the report building tool.

|   |   | Ma    | il Tracking    | Campaigns         | New    |
|---|---|-------|----------------|-------------------|--------|
|   |   |       |                |                   |        |
|   |   | ld    | Date Requested | Report            | Co     |
| 1 | X | 13688 | 06/05/2020     | Mail Piece Detail | The Ma |
| 1 | X | 13687 | 06/05/2020     | Mail Piece Detail | The Ma |
|   |   |       |                |                   |        |

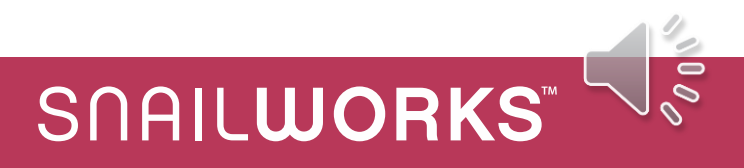

### Introduction To Scheduled Reports

# **Report types** are displayed and grouped by function.

Test both report types and format to find which best meet your needs!

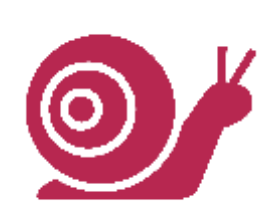

|                                                                                                    | New Report Request                                                                                                    |                                                                                                    |
|----------------------------------------------------------------------------------------------------|----------------------------------------------------------------------------------------------------|----------------------------------------------------------------------------------------------------|
| Report Data Schedule Deliver                                                                                                    | ry Method                                                                                                    |                                                                                                    |
|                                                                                                    | Report Selection                                                                                                    |                                                                                                    |
| Choose one from available Report types                                                                                                    |                                                                                                    |                                                                                                    |
| - Job Summary                                                                                                    | – Job Performance                                                                                                    | - Event & Exception                                                                                                    |
| <ul> <li>View By Date</li> <li>View By Postal Area</li> <li>View By Split</li> <li>View By NDC</li> <li>View By State</li> <li>View By SCF</li> <li>View By Zip3</li> <li>View By Zip5</li> <li>Induction Point</li> </ul> | <ul> <li>Performance Report</li> <li>Performance By Postal Area</li> <li>Performance By NDC</li> <li>Performance By SCF</li> <li>Performance By State</li> <li>Performance By Zip3</li> <li>Performance By Zip5</li> <li>Performance By Split</li> </ul> | <ul> <li>Late Delivery Exception Report</li> <li>YourMail Notification</li> <li>ACS</li> <li>ACS Data Export</li> <li>ACS Job Summary</li> <li>ACS Job Summary By Userdefined</li> </ul> |
| <ul> <li>View By IM Container Barcode</li> <li>View By IM Tray Barcode</li> <li>View By Userdefined1</li> <li>View By Userdefined2</li> <li>View By Userdefined3</li> </ul>                                                | Postal Performance     Postal Performance     Postal Performance By Postal Area     Postal Performance By Split     Postal Performance By NDC     Postal Performance By SCE                                                                              | <ul> <li>Inbound Tracking Detail</li> <li>Inbound By PieceID</li> <li>Informed Delivery</li> </ul>                                                                                       |
| - Job Detail<br>Mail Piece Detail<br>USPS Raw Scans                                                                                                    | <ul> <li>Postal Performance By State</li> <li>Postal Performance By Zip3</li> <li>Postal Performance By Zip5</li> </ul>                                                                                                    | <ul> <li>ID Campaign Summary</li> <li>ID Campaign Detail</li> <li>Informed Delivery Data</li> <li>ID Daily Summary</li> </ul>                                                            |
| – Multi-Job                                                                                                    | – Logistics Scans                                                                                                    |                                                                                                    |
| <ul> <li>Multi-Job Summary By Name</li> <li>Multi-Job Summary By SCF</li> <li>Daily Delivery Report</li> <li>Vendor Compliance</li> </ul>                                                                                  | <ul> <li>Logistics Scans by Induction Point</li> <li>IMCB Logs</li> <li>Logistics Scans by Container</li> <li>Container Summary</li> <li>IMTB Logs</li> </ul>                                                                                            | <ul> <li>Billing</li> <li>Monthly Invoice Detail</li> <li>Unmatched Scans</li> <li>Unmatched Scans Sample</li> </ul>                                                                     |
|                                                                                                    | ·                                                                                                    | Seamless     Oundocumented Details     Oundocumented Summary                                                                                                    |
| Report Name:                                                                                                    |                                                                                                    |                                                                                                    |
| Report Description:                                                                                                    |                                                                                                    |                                                                                                    |

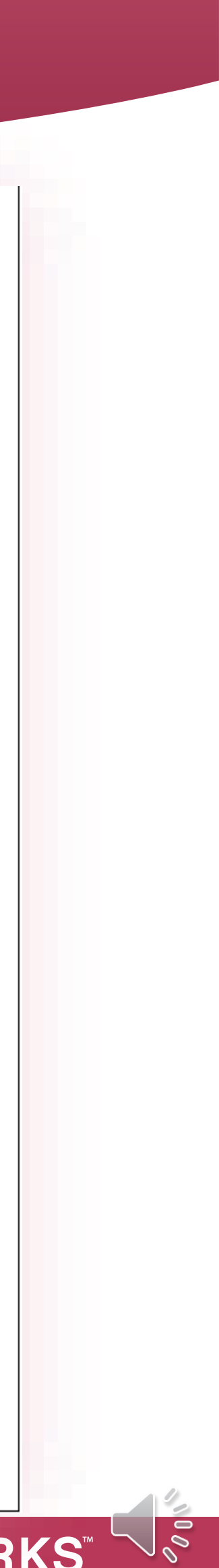

### Introduction To Scheduled Reports

#### **Report Types & Categories**

Job Detail Multi-Job **Job Performance Postal Performance Logistics Scans Event and Exception** ACS Inbound **Informed Delivery** Seamless

#### – Job

○ View

- View
- View
- View
- View
- O View
- View
- View
- O Induc
- View
- View
- View
- View
- O View

|                                                                                                    |                                                                                                    | – Multi-Job                                                                                            |
|----------------------------------------------------------------------------------------------------|----------------------------------------------------------------------------------------------------|----------------------------------------------------------------------------------------------------|
| Summary                                                                                                    |                                                                                                    | O Multi-Job Summary By Name                                                                            |
| / By Date<br>/ By Postal Area<br>/ By Split                                                                                      | - Job Performance                                                                                                    | <ul> <li>Multi-Job Summary By SCF</li> <li>Daily Delivery Report</li> <li>Vendor Compliance</li> </ul> |
| / By NDC<br>/ By State<br>/ By SCF<br>/ By Zip3<br>/ By Zip5<br>ction Point<br>/ By IM Container Barcode<br>/ By IM Tray Barcode | <ul> <li>Performance By Postal Are</li> <li>Performance By NDC</li> <li>Performance By SCF</li> <li>Performance By State</li> <li>Performance By Zip3</li> <li>Performance By Zip5</li> <li>Performance By Split</li> </ul> | ea                                                                                                    |
| / By Userdefined1<br>/ By Userdefined2<br>/ By Userdefined3                                                                      | - Event 8<br>O Late De<br>O YourMai                                                                                                    | Exception<br>livery Exception Report<br>I Notification                                                 |

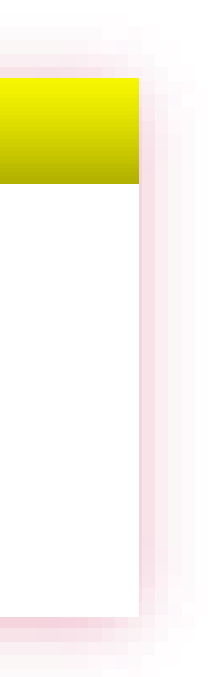

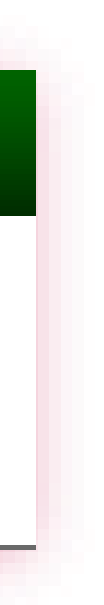

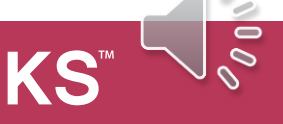

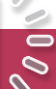

Select the report you'd like to schedule, Name it and click the Next button at the bottom of the screen.

> Daily Delivery Reports are an ideal tool for monitoring all your active mailings.

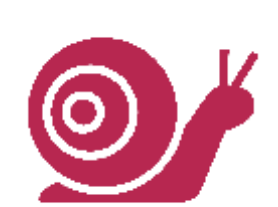

|                                                                                                    | New Report Request                                                                                                    |                                                                                                    |
|----------------------------------------------------------------------------------------------------|----------------------------------------------------------------------------------------------------|----------------------------------------------------------------------------------------------------|
| Report Data Schedule Delivery                                                                                                    | y Method                                                                                                    |                                                                                                    |
|                                                                                                    | Report Selection                                                                                                    |                                                                                                    |
| Choose one from available Report types                                                                                                    |                                                                                                    |                                                                                                    |
| - Job Summary                                                                                                    | - Job Performance                                                                                                    | - Event & Exception                                                                                                    |
| <ul> <li>View By Date</li> <li>View By Postal Area</li> <li>View By Split</li> <li>View By NDC</li> <li>View By State</li> <li>View By SCF</li> <li>View By Zip3</li> <li>View By Zip5</li> <li>Induction Point</li> </ul> | <ul> <li>Performance Report</li> <li>Performance By Postal Area</li> <li>Performance By NDC</li> <li>Performance By SCF</li> <li>Performance By State</li> <li>Performance By Zip3</li> <li>Performance By Zip5</li> <li>Performance By Split</li> </ul>                                                 | <ul> <li>Late Delivery Exception Report</li> <li>YourMail Notification</li> <li>ACS</li> <li>ACS Data Export</li> <li>ACS Job Summary</li> <li>ACS Job Summary By Userdefined</li> </ul>                              |
| <ul> <li>View By IM Container Barcode</li> <li>View By IM Tray Barcode</li> <li>View By Userdefined1</li> <li>View By Userdefined2</li> <li>View By Userdefined3</li> </ul>                                                | <ul> <li>Postal Performance</li> <li>Postal Performance By Postal Area</li> <li>Postal Performace By Split</li> <li>Postal Performance By NDC</li> <li>Postal Performance By SCF</li> <li>Postal Performance By State</li> <li>Postal Performance By Zip3</li> <li>Postal Performance By Zip5</li> </ul> | <ul> <li>Inbound Tracking Detail</li> <li>Inbound By PieceID</li> <li>Informed Delivery</li> <li>ID Campaign Summary</li> <li>ID Campaign Detail</li> <li>Informed Delivery Data</li> <li>ID Daily Summary</li> </ul> |
| – Multi-Job                                                                                                    | - Logistics Scans                                                                                                    |                                                                                                    |
| O Multi-Job Summary By Name<br>Multi-Job Summary By SCF<br>Daily Delivery Report<br>Vendor Compliance                                                                                                    | <ul> <li>Logistics Scans by Induction Point</li> <li>IMCB Logs</li> <li>Logistics Scans by Container</li> <li>Container Summary</li> <li>IMTB Logs</li> </ul>                                                                                                    | <ul> <li>Billing</li> <li>Monthly Invoice Detail</li> <li>Unmatched Scans</li> <li>Unmatched Scans Sample</li> </ul>                                                                                                  |
|                                                                                                    |                                                                                                    | - Seamless Undocumented Details Undocumented Summary                                                                                                    |
| Report Name:                                                                                                    |                                                                                                    |                                                                                                    |
| Report Description:                                                                                                    |                                                                                                    |                                                                                                    |

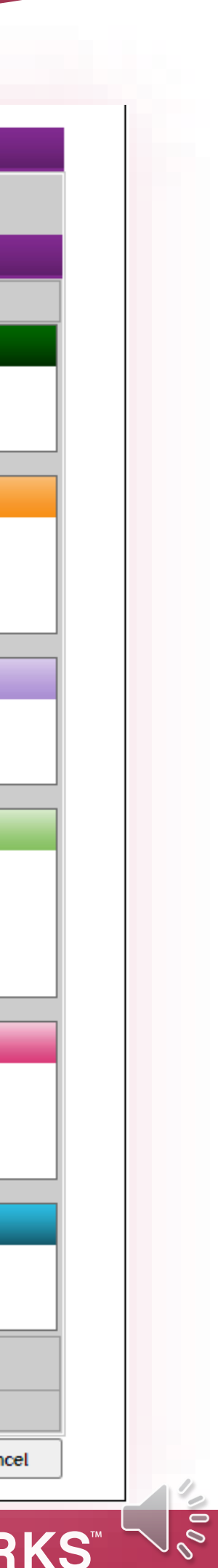

**Select** the account you'd like scheduled and which jobs are to be included. Click the Next button at the bottom of the screen.

> You can select which scan types you want your reports based on as well as number of days report should run.

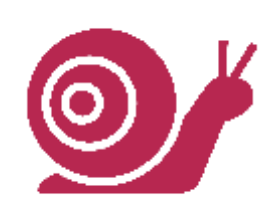

| Mail Trackir   | ng Campaigns                                                                                                    | New Campaign               | Upload Files   | Reports                                                                                 | Profile                                                             | New Clier          |
|----------------|----------------------------------------------------------------------------------------------------|----------------------------|----------------|-----------------------------------------------------------------------------------------|---------------------------------------------------------------------|--------------------|
|                |                                                                                                    | New Re                     | port Request   |                                                                                         |                                                                     |                    |
| eport Data     | Schedule De                                                                                                    | livery Method              |                |                                                                                         |                                                                     |                    |
|                |                                                                                                    | Data                       | Selection      |                                                                                         |                                                                     |                    |
| hoose Company: | ▼ Demonstration Accord<br>First Class Deliver<br>Newly Added Cliver<br>Standard Rate Accord<br>The Mailing Group<br>The Mailing Group<br>Standard Rate Accord<br>The Mailing Group<br>Standard Rate Accord<br>Standard Rate Accord | unt<br>ent<br>ccount<br>Jp | Choose job(s): | Choose Job(s) -<br>All Jobs<br>[373121] Demons<br>[266506] Primary<br>[258666] 2020 Pri | <br>tration Mailing - A<br>Round 2 - All Split<br>mary - All Splits | ll Splits<br>s     |
|                |                                                                                                    |                            | •              | Witt                                                                                    | run for 21 Day                                                      | s From last Drop [ |

| Date Type: | Delivery Scan 🗸 | ~ |  |  |      |      |        |
|------------|-----------------|---|--|--|------|------|--------|
|            |                 |   |  |  | Prev | Next | Cancel |
|            |                 |   |  |  |      |      |        |

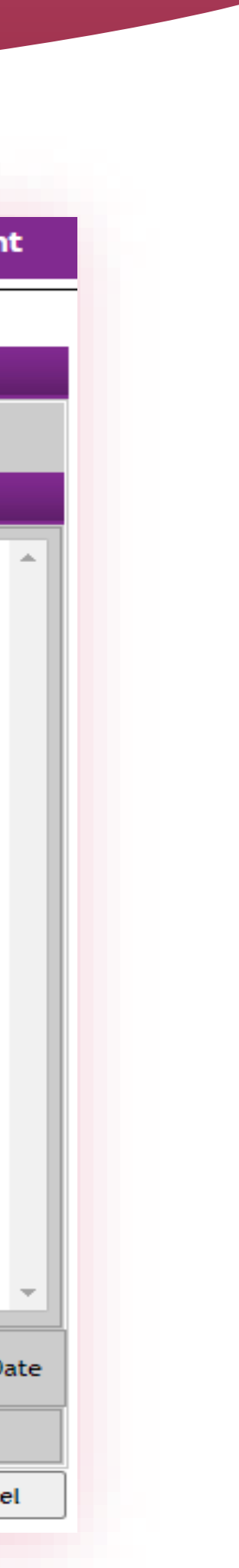

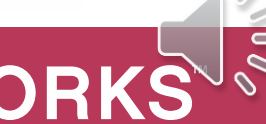

#### Select when you'd like to receive your report. Click the Next button at the bottom of the screen.

Test your report by selecting Run Now – you can later edit this report and set the schedule.

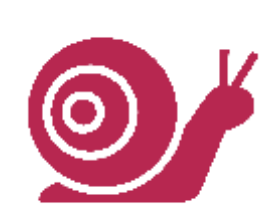

| Mail Tracking                                                            | Campaigns      | New Campaign | Upload Files                           | Reports                                         | Profile            | New Client |
|--------------------------------------------------------------------------|----------------|--------------|----------------------------------------|-------------------------------------------------|--------------------|------------|
|                                                                          |                | New Rep      | ort Request                            |                                                 |                    |            |
| Report Data S                                                            | chedule Delive | ry Method    |                                        |                                                 |                    |            |
| Schedule Type:<br>Run Now<br>Run on Future Date<br>Run on Daily Schedule |                | Su           | Sche<br>n Mon Tue<br>✔ 10 AM ✔ 10 AM ✔ | dule (Days & Hours)<br>Wed The<br>10 AM 🗸 10 AM | u Fri<br>V 10 AM V | Sat        |
|                                                                          |                |              |                                        | Pr                                              | ev Ne              | xt Cance   |

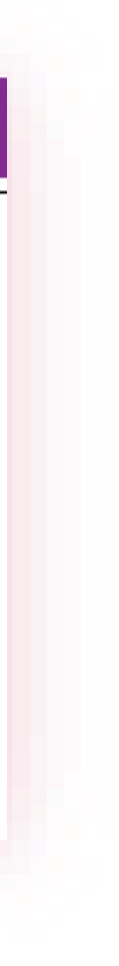

Complete the form with "from" and recipient addresses and Select what format you'd like. Click Save at the bottom.

> To and From values default to the email address of the user – if you are sending reports to yourself remember to change the from address to:

CustomerService@SnailWorks.com

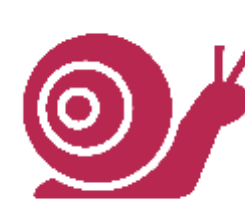

| Mail Tracking Campaigns | New Campaign | Upload Files | Reports | Profile | New Client |
|-------------------------|--------------|--------------|---------|---------|------------|

| New Report Request  |                                                                                                    |  |  |  |  |  |  |  |
|---------------------|----------------------------------------------------------------------------------------------------|--|--|--|--|--|--|--|
| Report Data Sch     | edule Delivery Method                                                                                                    |  |  |  |  |  |  |  |
| Email From Address: | customerservice@snailworks.com                                                                                                    |  |  |  |  |  |  |  |
| Email Recipient(s): | kbartram@snailworks.com (separated by comma)                                                                                                    |  |  |  |  |  |  |  |
| Delivery Format:    | <ul> <li>Embedded HTML within Email</li> <li>HTML Attachment via Email</li> <li>Formatted Excel Attachment via Email</li> <li>Excel Data-Only Attachment via Email</li> <li>PDF Attachment via Email</li> <li>CSV Data File - Via FTP</li> </ul> |  |  |  |  |  |  |  |
|                     | Prev Save Cancel                                                                                                    |  |  |  |  |  |  |  |

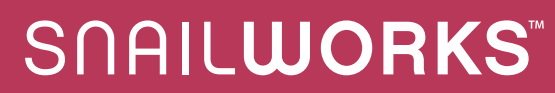

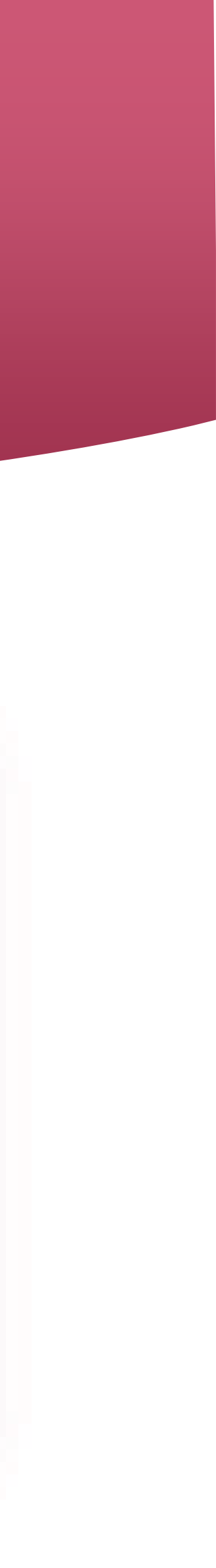

View your newly scheduled report on the "reports" tab. You will see parameter details and last run date.

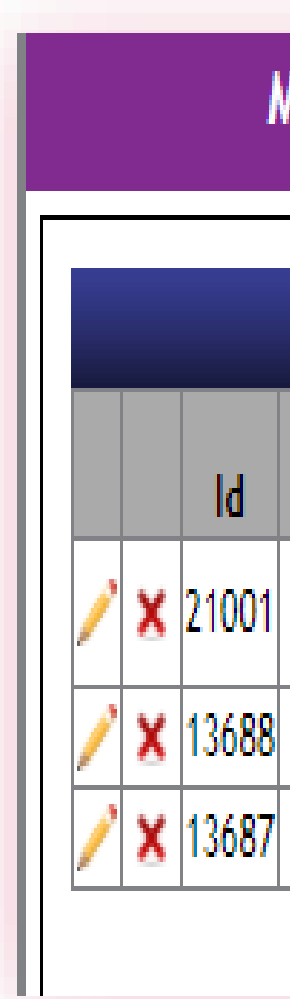

| ail Tracking      | g Campaigns New Car                   | npaign Uple       | oad Fi | es             | Reports Prof           | ile New Clie        | nt  |
|-------------------|---------------------------------------|-------------------|--------|----------------|------------------------|---------------------|-----|
|                   |                                       | U. D t. D         | 4.     |                |                        |                     |     |
|                   |                                       | My Report Reques  | ts     |                |                        |                     |     |
| Date<br>Requested | Report                                | Company           | lob(s) | Days<br>Active | EmailTo                | LactRun             | C+  |
| Nequesteu         | Daily Delivery Report - Demonstration | Demonstration     | 30D(S) | ACTIVE         | Linanio                | 6/23/2021 10:05:05  | 31  |
| 06/23/2021        | Account                               | Account           | All    | 21             | kbartram@snailworks.co | M AM                | Ac  |
| 06/05/2020        | Mail Piece Detail                     | The Mailing Group | 258666 | 21             | dlewis@snailworks.com  | 6/5/2020 9:48:18 PM | Com |
| 06/05/2020        | Mail Piece Detail                     | The Mailing Group | 258666 | 21             | dlewis@snailworks.com  | 6/5/2020 5:11:32 PM | Com |

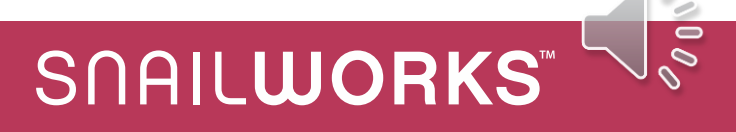

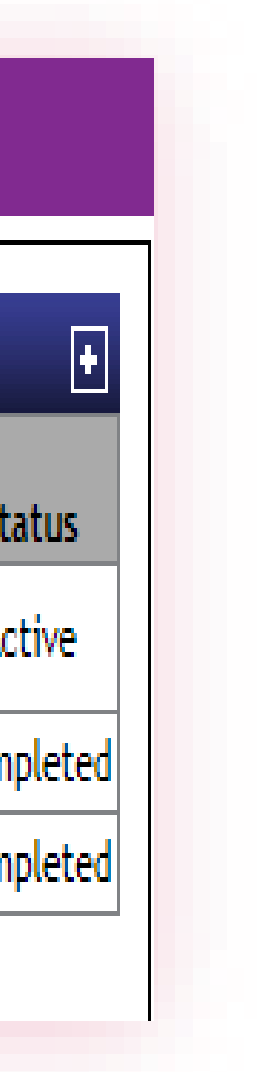

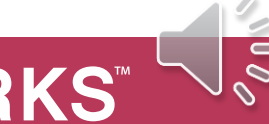

TRY OUT VARIOUS REPORTS

EDIT REPORT NAMES

**PREVIEW YOUR REPORTS** 

CHANGE FROM ADDRESS

# Introduction to Scheduled Reports

#### **TRY OUT THE VARIOUS REPORTS**

Take the different report types and formats for a test drive and see which ones best fit the needs of you and your clients.

#### **EDIT REPORT NAMES**

SnailWorks will name your report with the report type name – you will likely want to update that with language specific to you and your clients.

#### **PREVIEW YOUR REPORTS**

Ensure the report you are setting up to run on a schedule is what you expect by selecting "Run Now" – review the report and then edit that report to have it run on an on-going basis.

#### **CHANGE FROM ADDRESS**

If sending reports to yourself you will want to change the from address from you to CustomerService@SnailWorks.com to avoid the email being blocked by your server's firewall.

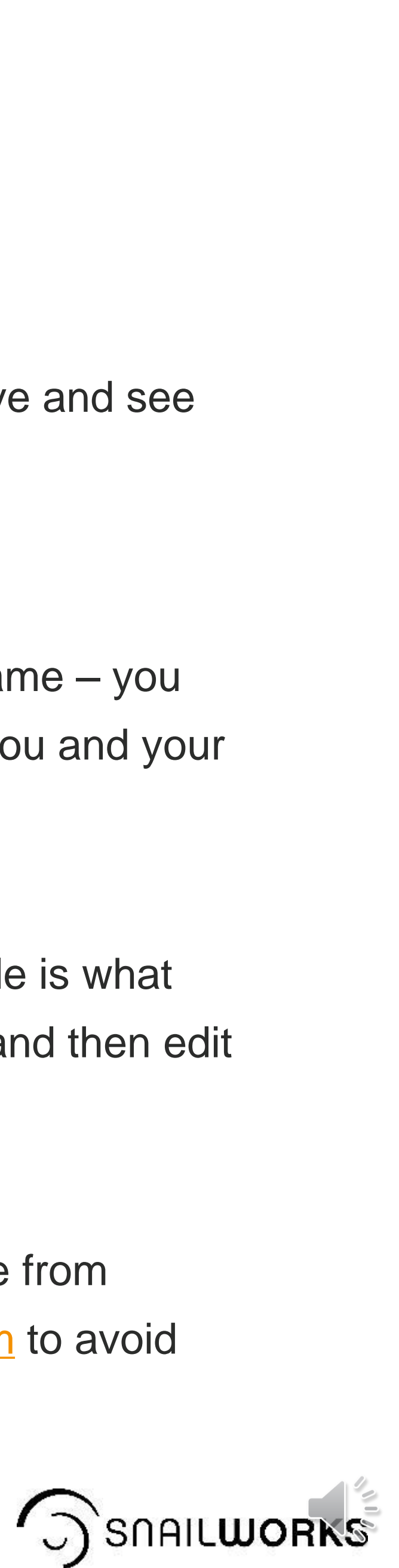

## QUESTIONS?

We love to hear from our clients!

 $\bigcirc$ 

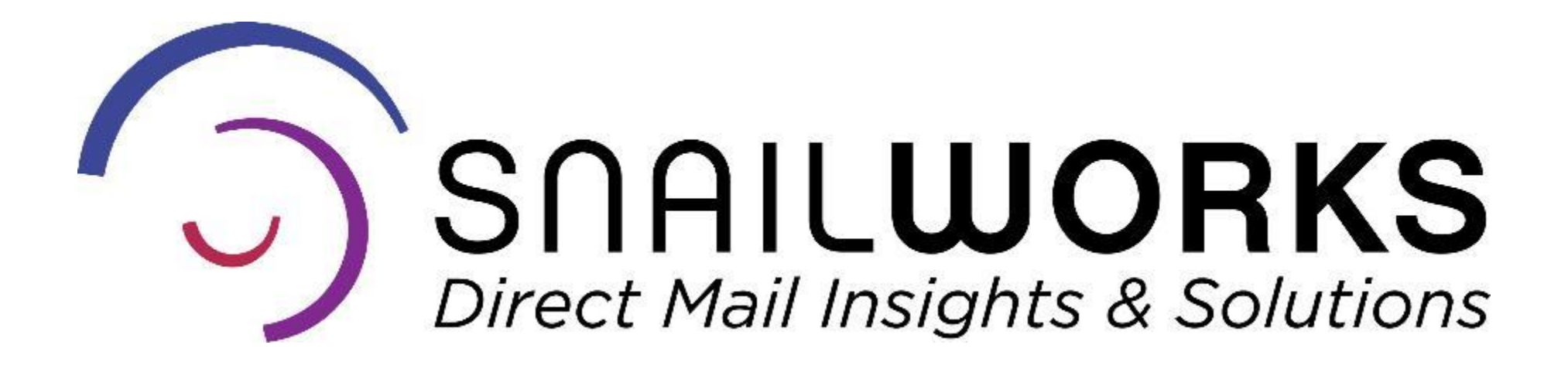

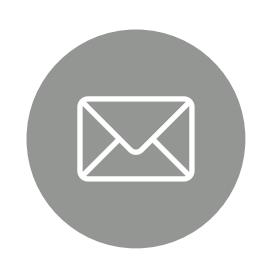

customerservice@snailworks.com

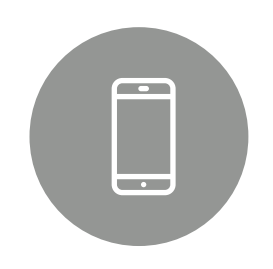

Phone: 855-697-6245

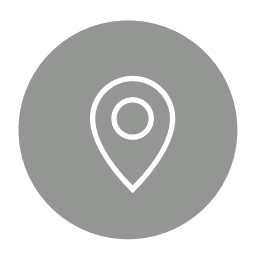

3 North Court Street, Suite 2A Frederick, MD 21701

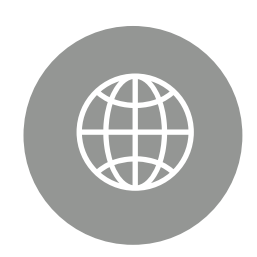

snailworks.com

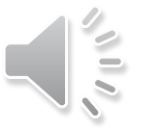